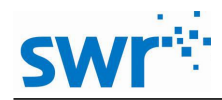

# 匀变速直线运动的速度与时间的关系

#### 实验目的

使用圆形挡光片测量速度,探究匀变速运动的速度-时间图象。

### 实验原理

使用圆形挡光片只能测量一个方向的转动, 栏板黑条纹间的夹角为 $\theta$ , 圆形片的半径为 r。如图所示。如果 t=t<sub>1</sub>时刻, 挡光开始, 对应图中的第1个上升沿,在 t=t<sub>2</sub>, t=t<sub>3</sub>时刻, 分别对应第2, 第3个上升沿。

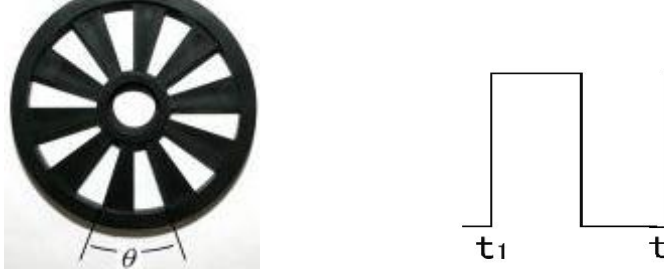

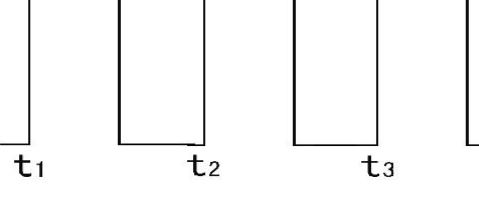

图 4-1

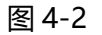

$$T_{1} = \frac{t_{1} + t_{2}}{2}$$
 时刻: 角速度  $\omega_{1} = \frac{\theta}{t_{2} - t_{1}}$ ; 线速度: v<sub>1</sub>=r $\omega_{1}$   
 $T_{2} = \frac{t_{2} + t_{3}}{2}$  时刻: 角速度  $\omega_{2} = \frac{\theta}{t_{3} - t_{2}}$ ; 线速度: v<sub>2</sub>=r $\omega_{2}$ ;

加速度  $a = \frac{v_2 - v_1}{T_2 - T_1}$ 。

如果  $t_1$  时刻为第一次开始挡光,那么, $t = t_2$  时刻,位移为  $s = r\theta$ ,  $t = t_3$  时刻,位移为  $s = 2r\theta$ ,然后依次类推。

#### 实验器材

计算机,数据采集器,数据线,光电门传感器,滑轮,导轨,小车,支架等。

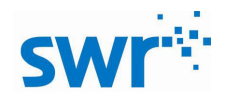

実验装置图

图 4-3 实验装置图

## 实验步骤

- 1、如图 4-3 搭建实验装置,并把光电门传感器连接到采集器,采集器连接计算机;
- 2、打开实验系统软件 Dis ,选择 教材通用软件 ,点击 进入实验平台;
- 3、点击 对光电门进行如下设置:
- ① 选择实验类型为直线运动,测量方式为独立测量,点击下一步;
- ② 被测物理量为加速度,挡光片类型为滑轮,点击下一步;
- ③ 光电门触发选择速度, 滑轮半径 2.1cm, 特征角 36°, 点击完成;
- 4、点击 學建立"速度-时间"坐标关系,让小车静止在导轨上,然后点击 ●释放小车;
- 5、当小车的运动逐渐停止后,点击 💽;
- 6、点击点击 🛄 选中小车做匀速直线运动的数据区域,点击 🛄,选择 💻 🗮

下

拉菜单中的 2 直线拟合 ;

7、观察分析实验结果。

## 实验结果

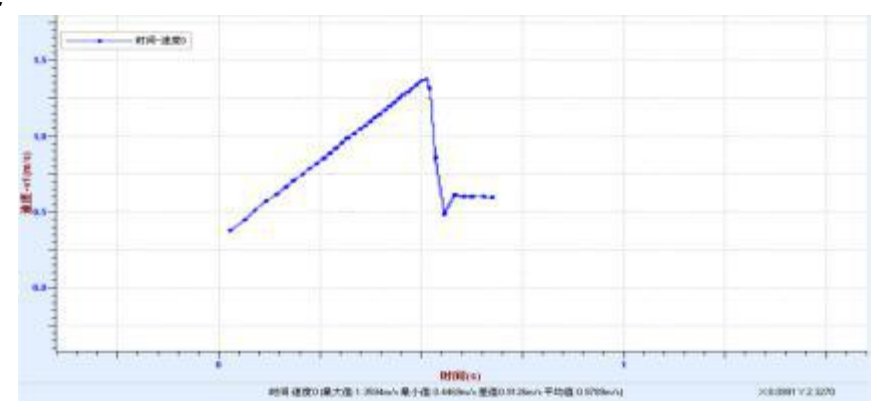

图 4-4 匀加速直线运动的速度-时间图象

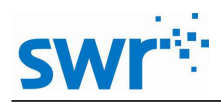

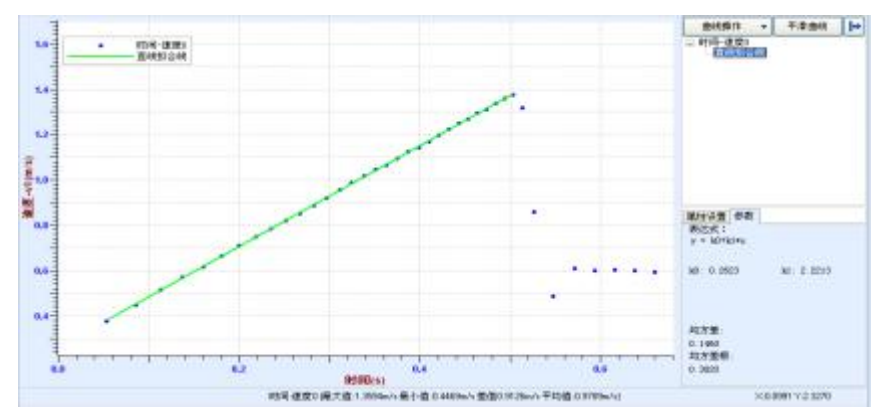

图 4-5 将匀加速直线运动的部分进行直线拟合

由实验结果图 4-5 可知,小车刚运动到导轨底部之前速度呈规律性变化(单位时间内速度的增量相同),经过直线拟合以后可以得到小车做匀加速直线运动的加速度(即斜率)。

## 试一试

图 4-5 中我们对小车做匀加速直线运动的图像进行直线拟合,得到小车做匀加速直线运动的加速度(k1),利用软件上现有的功能,你能找到求加速度的其它方法吗?